## News anlegen

# Schritt 1:

Als erstes muss das Task-Center aufgerufen werden.

# Schritt 2: Tool News Creation aufrufen und News erstellen

Anschliessend sollte das Tool: XXX News creation aufgerufen werden. In der Regel ist nur ein solches Tool vorhanden, z.b. Tool: IMTEK News creation, Tool: IIF News creation oder Tool: INATECH News creation. Mit diesem Tool können News direkt im entsprechenden IMTEK-Verzeichnis angelegt werden.

Dies hat soweit noch keinen Einfluss darauf, wie und wo diese News dargestellt wird, das wird dann über die Zuordnung zu Kategorien geregelt. Als Admin eines Lehrstuhls hat man die Kategorien

- "Lehrstuhl XY",
- "Lehrstuhl XY Sticky-News",
- "Gastvortrag",
- "Leuchtturmvortrag",
- "Oberseminar"
- und "Sonstige Veranstaltungen"

zur Auswahl.

Hier kann dann ein Titel, ein Untertitel und der Text der News mit entsprechenden Formatierungen

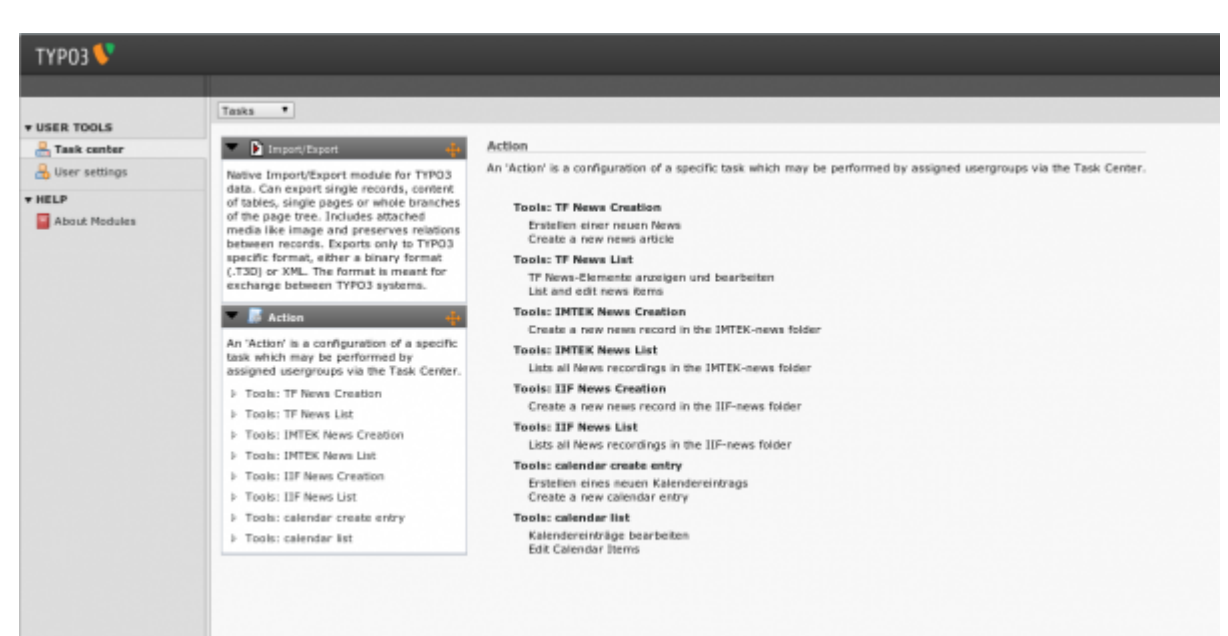

angegeben werden.

Solange Sie den Haken bei Hide (Verbergen) drin lassen, ist die Meldung noch nicht zu sehen. Man kann eine News jedoch auch mit einem Startzeitpunkt in der Zukunft vergeben, so dass die News erst zu diesem definierten Zeitpunkt sichtbar wird. Man legt also die News an und veröffentlich sie durch Entfernen des Häkchens "Verbergen"/"Hide", aber sichtbar wird sie erst beim unterm Reiter "Zugriff" bzw. "Access" eingetragenen Datum (Datums- und Zeitangabe möglich).

| ТҮРОЗ 💔 🔄        |                                                                                                    |
|------------------|----------------------------------------------------------------------------------------------------|
|                  | 8 5 5 5 5                                                                                                    |
|                  | 9                                                                                                    |
| VSER TOOLS       | Constances Name on and "THITEY, and "                                                                         |
| Task center      | Create new News on page IMTEK-news                                                                            |
| CO User settings | General Special Media Categories & Relations Access                                                           |
| HELP             | Hide:                                                                                                    |
|                  | Type:<br>News T                                                                                               |
|                  | Title:  Dies ist eine Test-News                                                                               |
|                  | Enthening                                                                                                    |
|                  | Testnews für den Lehrstuhl Anwendungsentwicklung                                                              |
|                  | Text:         Bick style:         B I x, x*         Paragraph         I A A A I I I I I I I I I I I I I I I I |
|                  | Show secondary options (palettes)                                                                             |

### Schritt 3: Sprache der News festlegen

In dem Tab Special kann die Sprache der News festgelegt werden. Default (Standard) entspricht Deutsch, alternativ kann English oder [All] gewählt werden.

Wählt man hier [All] handelt es sich um eine sprachunabhängige News, die in allen Sprachen dargestellt wird.

| ТҮРОЗ 💔         |                                                     |  |  |  |  |  |
|-----------------|-----------------------------------------------------|--|--|--|--|--|
|                 |                                                     |  |  |  |  |  |
| VISER TOOLS     | 9                                                   |  |  |  |  |  |
| 🐣 Task center   | Create new News on page "IMTEK-news"                |  |  |  |  |  |
| 🔒 User settings | General Special Media Categories & Relations Access |  |  |  |  |  |
| ▼ HELP          |                                                     |  |  |  |  |  |
| About Modules   | Date/Time:                                          |  |  |  |  |  |
|                 | 14:16 4-5-2012                                      |  |  |  |  |  |
|                 | Archive date:                                       |  |  |  |  |  |
|                 |                                                     |  |  |  |  |  |
|                 | Author:                                             |  |  |  |  |  |
|                 |                                                     |  |  |  |  |  |
|                 |                                                     |  |  |  |  |  |
|                 |                                                     |  |  |  |  |  |
|                 | Keywords (,):                                       |  |  |  |  |  |
|                 |                                                     |  |  |  |  |  |
|                 |                                                     |  |  |  |  |  |
|                 |                                                     |  |  |  |  |  |
|                 | Language:                                           |  |  |  |  |  |
|                 | bergan -                                            |  |  |  |  |  |
|                 |                                                     |  |  |  |  |  |
|                 |                                                     |  |  |  |  |  |
|                 | Show secondary options (palettes)                   |  |  |  |  |  |
|                 |                                                     |  |  |  |  |  |
|                 |                                                     |  |  |  |  |  |

#### Für eine bestehende deutsche News die zugehörige Englische anlegen:

Siehe Rubrik "News übersetzen" :https://wiki.uni-freiburg.de/tf-infoportal/doku.php?id=tf-infoportal:dokumentation:typo3:news:ne ws-uebersetzen

## Schritt 4: Bilder, Links und Dateien hinzufügen

Im Tab Media Können Bilder, Links (ein Link pro Zeile) und Dateien hinzugefügt werden.

Die **Bilder** müssen für eine korrekte Darstellung in Typo3 in der Größe 175px x 117px hochgeladen werden. Bilder in anderen Formaten müssen Sie bspw. in Photoshop in der o.g. Größe anlegen oder bei einem Logo, z.B. auf einen weissen Hintergrund in der entsprechenden Größe setzen.

| Last                  |                                                                                                    |
|-----------------------|----------------------------------------------------------------------------------------------------|
| update:<br>2020/09/15 | tf-infoportal:dokumentation:typo3:news:news-anlegen https://wiki.uni-freiburg.de/tf-infoportal/doku.php?id=tf-infoportal:dokumentation:typo3:news:news-anlegen |
| 10 14                 |                                                                                                    |

| 10:14                           |                                                                                                    |  |  |  |  |
|---------------------------------|----------------------------------------------------------------------------------------------------|--|--|--|--|
| ТҮРОЗ 💔                         |                                                                                                    |  |  |  |  |
|                                 |                                                                                                    |  |  |  |  |
|                                 |                                                                                                    |  |  |  |  |
| <b>v</b> USER TOOLS             |                                                                                                    |  |  |  |  |
| 🔒 Task center                   | Create new News on page "IMTEK-news"                                                                            |  |  |  |  |
| 🔒 User settings                 | General Special Media Categories & Relations Access                                                             |  |  |  |  |
| * HELP                          |                                                                                                    |  |  |  |  |
| About Modules                   | Images:                                                                                                    |  |  |  |  |
|                                 |                                                                                                    |  |  |  |  |
|                                 |                                                                                                    |  |  |  |  |
|                                 | •                                                                                                    |  |  |  |  |
|                                 | GEF JPG JPEG TIF TIFF BMP PCX TGA PNG PDF AI<br>Datei aureaithian schritt02-ne, stellen nng                     |  |  |  |  |
|                                 | Continue Contract Inclusion on program (Continue)                                                               |  |  |  |  |
|                                 |                                                                                                    |  |  |  |  |
| Darstellung eines News-Eintrags |                                                                                                    |  |  |  |  |
|                                 |                                                                                                    |  |  |  |  |
|                                 |                                                                                                    |  |  |  |  |
|                                 | LINKS                                                                                                    |  |  |  |  |
| http://news.tf.uni-freiburg.de  |                                                                                                    |  |  |  |  |
|                                 |                                                                                                    |  |  |  |  |
|                                 | The second second second second second second second second second second second second second second second se |  |  |  |  |
|                                 | rites                                                                                                    |  |  |  |  |
|                                 |                                                                                                    |  |  |  |  |
|                                 |                                                                                                    |  |  |  |  |
|                                 |                                                                                                    |  |  |  |  |
|                                 | -PHP -PHP3                                                                                                    |  |  |  |  |
|                                 | Datei auswählen Keine Datei ausgewählt                                                                          |  |  |  |  |
|                                 |                                                                                                    |  |  |  |  |
|                                 |                                                                                                    |  |  |  |  |
|                                 | Show secondary options (palettes)                                                                               |  |  |  |  |
|                                 |                                                                                                    |  |  |  |  |
|                                 |                                                                                                    |  |  |  |  |
|                                 |                                                                                                    |  |  |  |  |
|                                 |                                                                                                    |  |  |  |  |

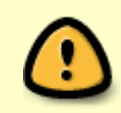

Bei den Links ist es wichtig, dass die Links mit einer absoluten URL angegeben werden, also http://www.tf.uni-freiburg.de anstatt www.tf.uni-freiburg.de

Bei der Verwendung von Bildern von Dritten muss die Rechtelage gesichert sein. Denken Sie daran immer den Fotograf/die Quellenangabe in der Bildunterschrift zu vermerken

### Schritt 5: Kategorien und verwandte News feslegen

Im nächsten Tab Categories & Relations kann festgelegt werden wo und auf welchen Webseiten die News erscheinen soll. Diese wird durch die zugeordneten Kategorien beeinflusst.

Wählt man Kategorien, die den Text **Sticky-News** enthalten, so werden diese News auf der jeweiligen Startseite des Lehrstuhls angezeigt. Es können also maximal 3 Sticky-News auf einmal angezeigt werden.

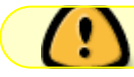

Sticky-News werden chronologisch angezeigt.

Wird eine vierte Nachricht angelegt, die diese Kategorie trägt, wird die älteste verdrängt. Wenn trotzdem eine ältere Sticky-News angezeigt werden soll, muss bei einer 'jüngeren' News die Kategorie "Sticky-News" entfernt werden.

Möchte man seine Lehrstuhl-News auf der Instituts- oder Fakultätswebseite angezeigt haben, so muss Kontakt mit dem jeweiligen Redakteur (Frau Thoma-Widmann) aufgenommen werden.

5/8

Kontaktdaten:

• Frau Thoma-Widmann (Tel.: : E-Mail (TF-, IMTEK-, INATECH-, IIF-Webseiten)

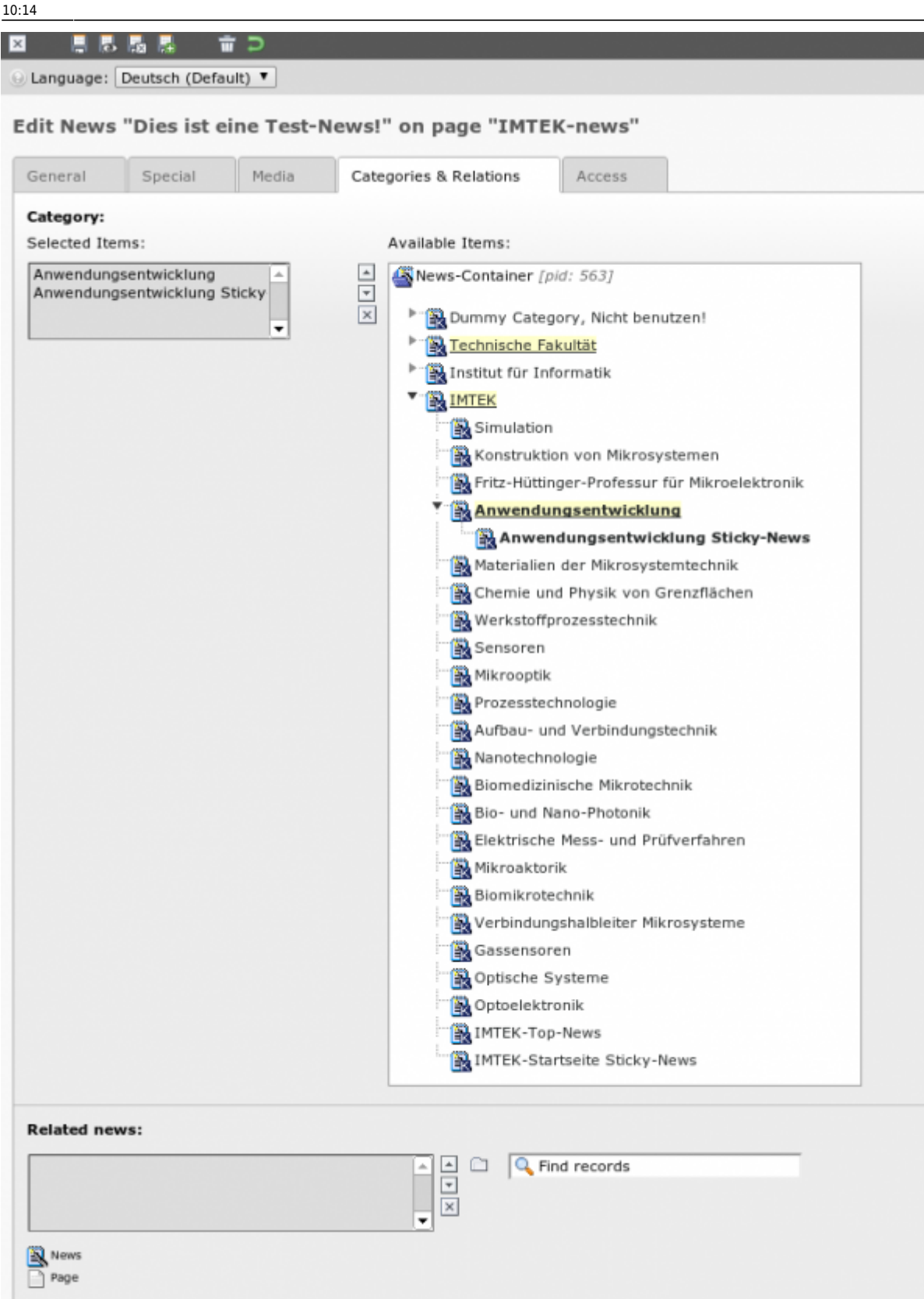

### Schritt 6: Speichern und schliessen

Mit einem Klick auf das Disketten-Symbol mit dem [x] kann die aktuelle News gespeichert und geschlossen werden.

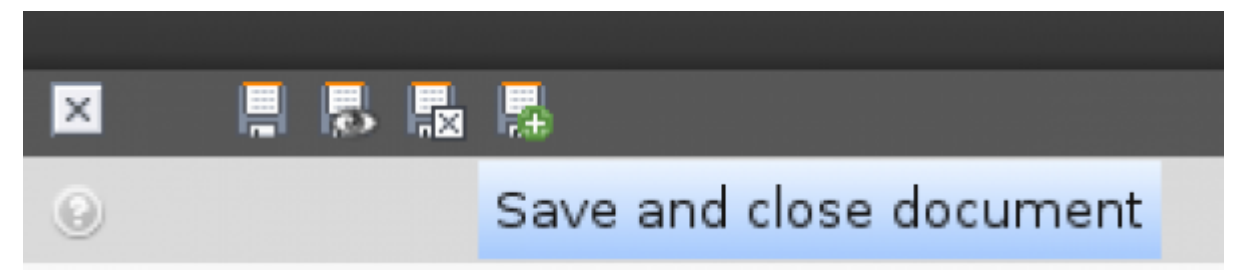

#### Schritt 7: Newsliste

Anschliessend kann in der Listenansicht (Task Tool: XXX News List) überprüft werden, dass die News korrekt gespeichert wurde.

| Tools: IMTEK News List |                                                    |             |       |                       |  |  |  |  |
|------------------------|----------------------------------------------------|-------------|-------|-----------------------|--|--|--|--|
| Lists all              | Lists all News recordings in the IMTEK-news folder |             |       |                       |  |  |  |  |
|                        |                                                    |             |       |                       |  |  |  |  |
|                        | News (3)                                           |             |       |                       |  |  |  |  |
| 30                     | 🧷 Title:                                           |             | [Ref] | [Localization]        |  |  |  |  |
| 8                      | Dies ist eine Test-News                            | 🧷 🕕 📑 📑 😪 🗇 |       | 📕 Deutsch (Default) 🏭 |  |  |  |  |
| 8                      | Test Anwendungsentwicklung                         | 🧷 🕕 🗟 🗟 🖓 🛱 | 1     | Deutsch (Default)     |  |  |  |  |
| 8                      | Laboratory for MEMS Applicati                      | 🧷 🕕 🗟 🗟 🖓 📅 |       | English               |  |  |  |  |
| 8                      | Test Anwendungsentwicklung Sta                     | / 🕕 🗟 🗟 🐨 🗇 | 1     | Deutsch (Default)     |  |  |  |  |
| 8                      | Laboratory for MEMS Applicati                      | 🧷 🕕 🗟 🖬 🐨 🗇 |       | 🔡 English             |  |  |  |  |

#### **Schritt 8: Webseite**

Hat man alles richtig gemacht, wird die News dann auch automatisch auf der Lehrstuhlwebseite angezeigt. Falls die Änderung nicht gleich sichtbar wird: Tastenkombination Str + Shift + R drücken.

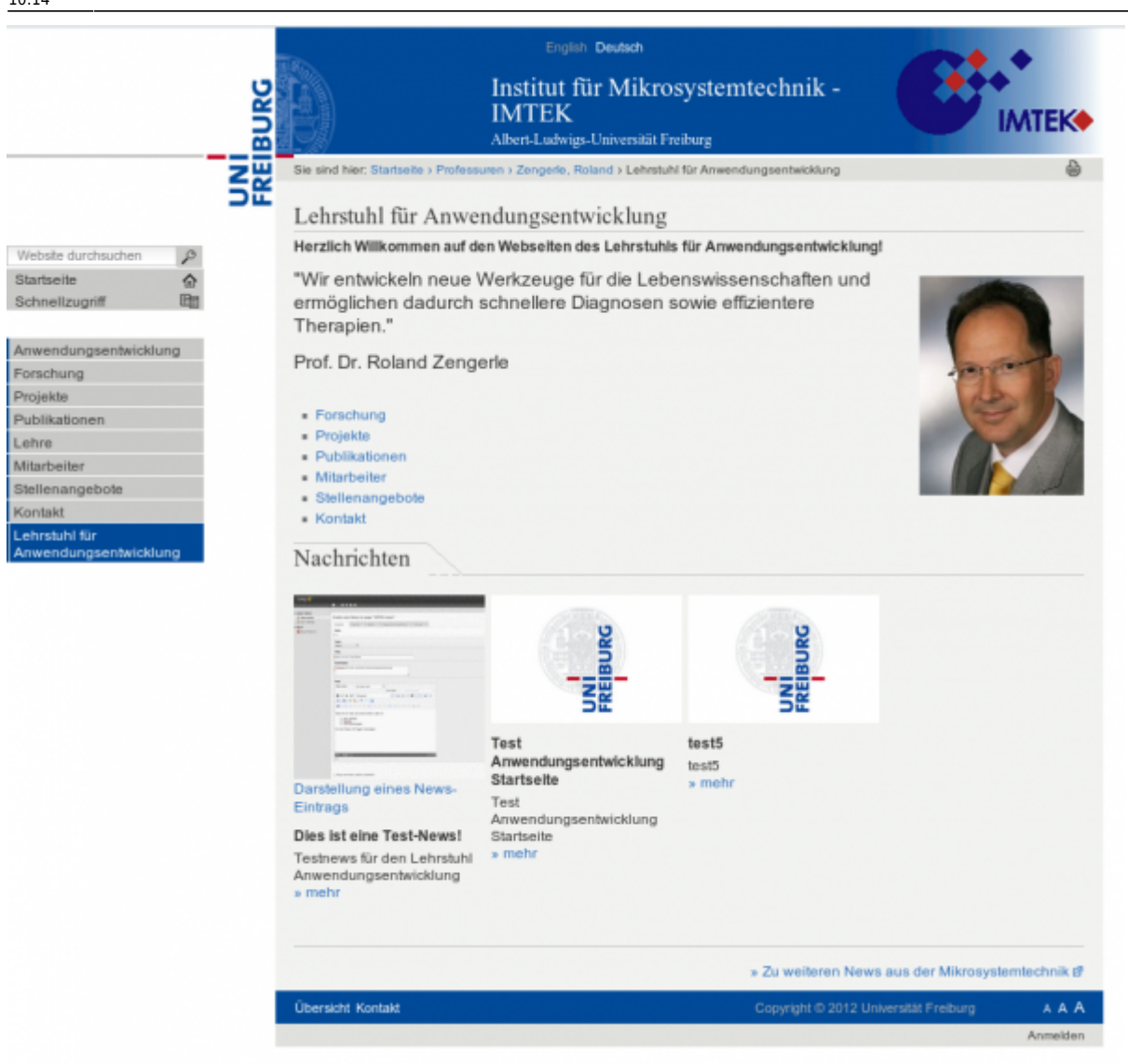

#### anwender, tf-infoportal, typo3

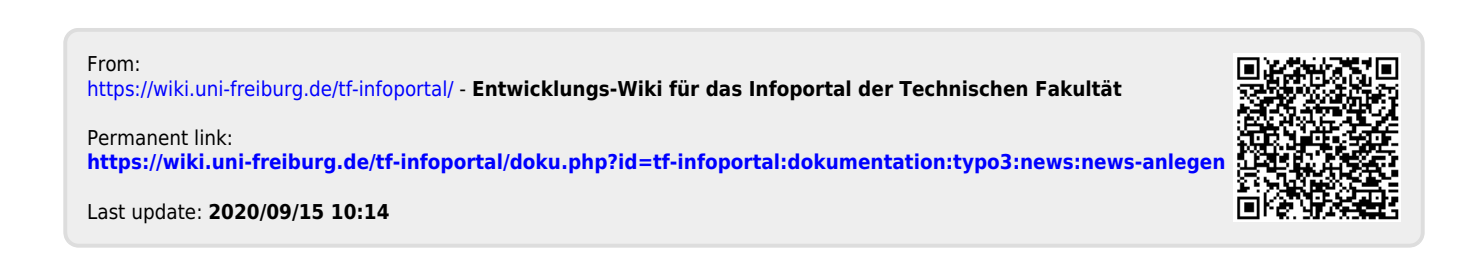